## 1. 의료기관 기본정보

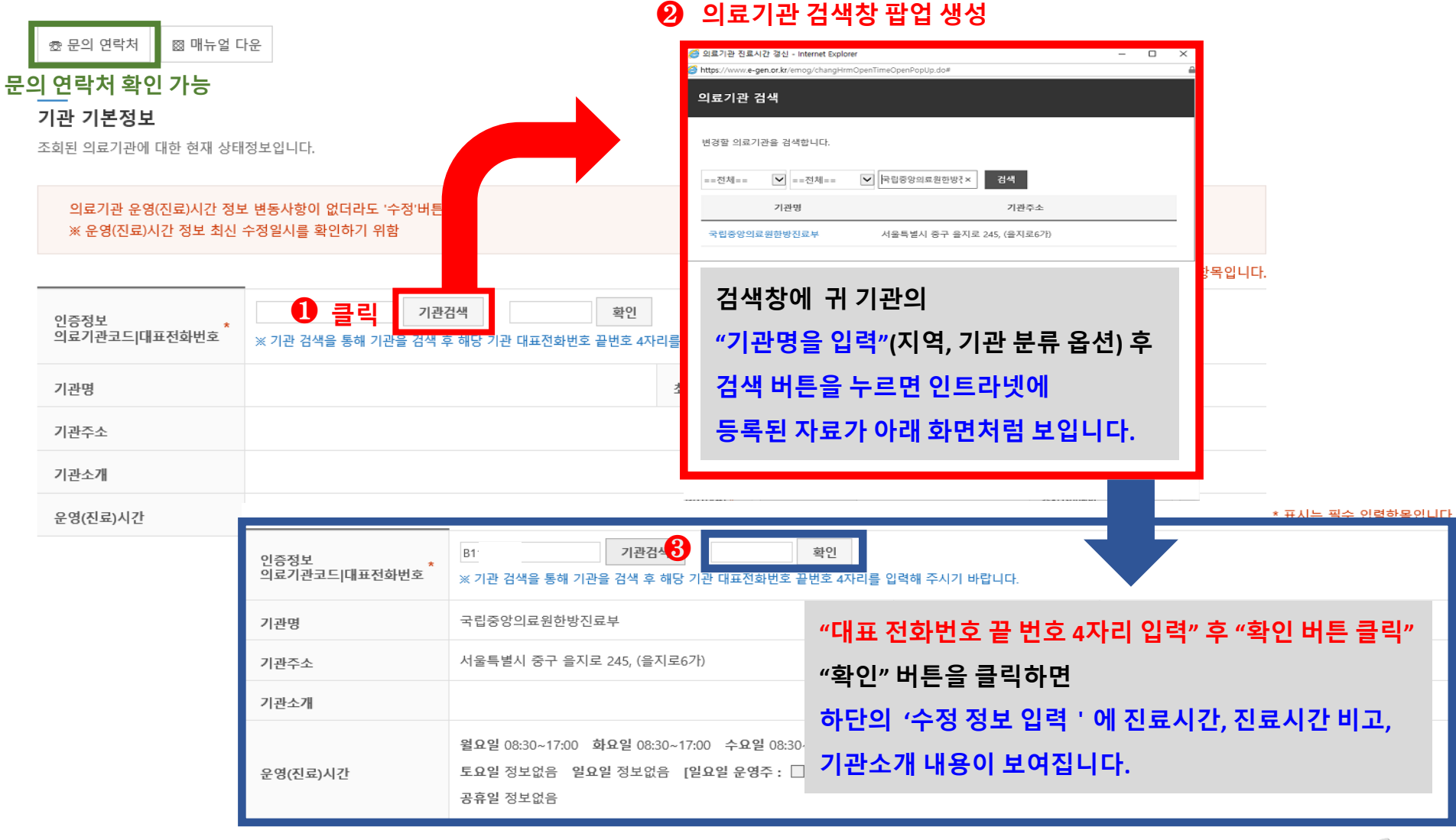

국립중앙의료원 national medical center

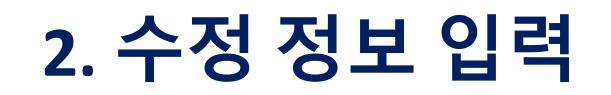

| <b>수정 정보 입력</b><br>정보 수정 요청에 대한 사용자 입 <sup>르</sup> | 4       가. 진료시간, 진료시간 비고, 기관소개 내용 수정이 필요 없는 경우         적보입니다. 아래 항목들에 대해서 입력해주시기       -* 필수 입력항목 입력 및 개인 정보 수집 동의안을 확인(체크) 후         ··* 필수 입력항목 입력 및 개인 정보 수집 동의안을 확인(체크) 후                     |           |
|----------------------------------------------------|----------------------------------------------------------------------------------------------------|-----------|
| <b>요양기관번호, 수정자성명,</b> 문<br>인 요청 등의 푸시 알람의 용:       | · 수정' 버튼을 두는다.<br>자회신 연락체 정보의 수 · 적은 향후 응급의로<br>도로 활용하려는 목적이 있 다.<br>- 진료시간 수정·삭제는 아래 그림을 참고하시되 진료 시간란에                                                                                           |           |
| 요양기관번호 *                                           | 마우스를 클릭하면 수정·삭제가 가능합니다. 월요일 08:30~17:00 🗴                                                                                                    |           |
| 문자 회신 연락처(휴대폰) *                                   | - <u>일요일에 진료 하는 기관은 반드시 일요일 운영주도 체크</u> 해야 합니다.                                                                                                    |           |
| 운영(진료) 시간 <b>*</b>                                 | 월고 달       월고 달         월요일       월고 달         월요일       월요일         월요일       월요일         월요일       월요일         월요일       월요일         월요일       월요일         양 월요일       월요일         (법정 공규 달 가<) |           |
| 운영(진료) 시간 비고                                       | 접수시간 : 평일 08:30~17:00 / 토요일 08:30~12:00<br>진료시간 : 평일 09:00~17:00<br>78/4000 bytes                                                                                                    | <b>``</b> |
| 기관소개                                               | 외래 30분전 접수마감/토요일은 일부과만 진료하며, 진료과 사정상 토요진료가 어려울 수 있으니 안내전화로 문의 후 내원하시기 바랍니다.<br>✿ 1588-1775(ARS 안내)<br>154/300 bytes                                                                               |           |

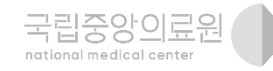

3

## 3. 개인 정보 수집 동의안

## 개인 정보 수집 동의안

개인 정보 수집에 대한 사용 동의안 입니다.

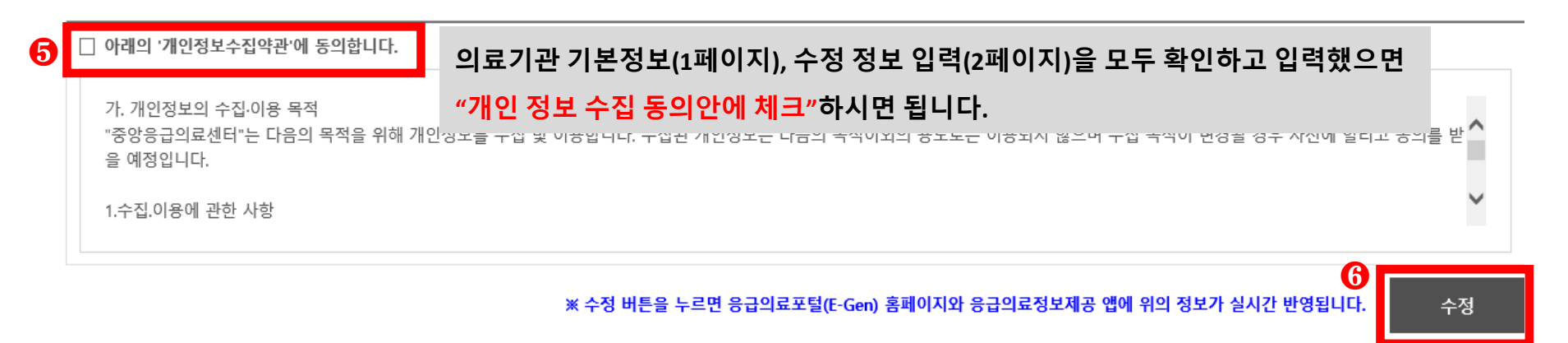

## 마지막으로 "수정 버튼을 클릭"하시면 완료됩니다.